## Guía Rápida

Correo Yahoo

Es importante seguir los pasos que se muestran a continuación del correo a enviar para su revisión, debido a que se requiere hacer un análisis muy detallado y para ello es necesario contar con las "propiedades originales" del correo, sin modificaciones o alteraciones que ayuden a determinar la procedencia del mismo.

## Seleccionar

Para enviar el correo sospechoso a abuso@banorte.com para su revisión,se deberá realizar lo siguiente:

- 1 Iniciar sesión de correo y señalar la pestaña "Buzón".
- 2

Dar clic en la casilla del lado izquierdo para seleccionar el correo.

3

Dar clic en la opción "Reenviar".

| Escribir mensaje 👻               | - | Borr | ar  | Responder 👻     | Reenviar | Spam        | 0 - I           | - 0 -      | 1+ +            | 1 + + |
|----------------------------------|---|------|-----|-----------------|----------|-------------|-----------------|------------|-----------------|-------|
| 🚘 Buzón 🗧                        | C |      |     | DE              | ASUNTO   |             |                 |            | FECHA -         | 8 1   |
| 🗐 Conversaciones 🛛 🖌             |   |      |     | Frasedehoy.com  | [frased  | iehoy] 5 de | e Agosto        |            | 5:22            |       |
| Borradores                       | 2 |      |     | Monster.com.mx  | ¡Constr  | uye tu red  | profesional co  | n BeKnown! | Ayer, 17:01     | ,     |
| Enviador                         |   |      |     | Monografias.com | En las l | letras de n | osa está la ros | a Newsle   | Ayer, 13:00     | 3     |
|                                  |   |      |     | Frasedehoy.com  | [frased  | lehoy] 4 de | e Agosto        |            | Ayer, 6:58      | 3     |
| 🕖 Spam                           |   |      |     | Frasedehoy.com  | [frased  | ehoy] 3 de  | e Agosto        |            | Miércoles, 7:24 | 4     |
| T Papelera                       | 1 | Bor  | rar | Responder -     | Reenviar | Spam        | <b>b</b> -      | - 0 -      | + +             | 1 + + |
| Carpetas                         | + |      |     |                 |          |             |                 |            |                 |       |
| - Contactos disponibles          | * |      |     |                 |          |             |                 |            |                 |       |
| Amigos de Facebook               | N |      |     |                 |          |             |                 |            |                 |       |
| <ul> <li>Aplicaciones</li> </ul> | ø |      |     |                 |          |             |                 |            |                 |       |
| Adjuntar Archivos Gra            |   |      |     |                 |          |             |                 |            |                 |       |
| Acenda                           |   |      |     |                 |          |             |                 |            |                 |       |

## **Enviar Correo**

3

3

En el campo "Para", capturar la dirección: **abuso@banorte.com** En el campo Asunto: capturar el número de folio.

Dar clic en la opción de "Enviar".

| YAHOO!                                    | MAIL             | Q                                  | Buscar en correo | Buscar en la Web     |
|-------------------------------------------|------------------|------------------------------------|------------------|----------------------|
| LO NUEVO BUZÓN (5)                        |                  | CTUALIZACIONES Mensaje             |                  |                      |
| Escribir mensaje 👻                        | Enviar 5         | ar Guardar como borrador           |                  |                      |
| Buzón                                     | Para:            | validacion.correo.sospechoso@banor | te.com           |                      |
| Dorradores                                | (4) - cc:        |                                    | +                | Añadir CCO           |
| Enviados                                  | ASUNTO:          | 1108112356                         |                  |                      |
| 📅 Papelera                                | T                | Caritas Caritas Soft Forma         | 10               | Cambiar a sólo texto |
| <ul> <li>Carpetas</li> </ul>              | + Adjuntar archi | vos                                |                  | Norton >             |
| <ul> <li>Contactos disponibles</li> </ul> | ×                |                                    |                  |                      |